# Redesenhos dos fluxos de tratamento e distribuição da bolsas de hemocomponentes (ciclo do sangue) 2.0

Bizagi Modeler

| REDESENHOS DO<br>HEMOCOMPONEI<br>BIZAGI MODELER | OS FLUXOS DE TRATAMENTO E DISTRIBUIÇÃO DA BOLSAS DE<br>NTES (CICLO DO SANGUE) 2.01 |
|-------------------------------------------------|------------------------------------------------------------------------------------|
| 1 TO BE - REA<br>1.1 REALIZAÇÃ<br>1.1.1 Eler    | LIZAÇÃO DE EXAME DE HEMOGRAMA                                                      |
| 1.1.1.1                                         | Recebimento de amostras6                                                           |
| 1.1.1.2                                         | 1. Receber tubos de amostras6                                                      |
| 1.1.1.3                                         | 2. Averiguar situação das amostras                                                 |
| 1.1.1.4                                         | 3. Organizar tubos de amostras                                                     |
| 1.1.1.5                                         | 4. Homogeneizar tubo de amostra9                                                   |
| 1.1.1.6                                         | 5. Verificar se há presença de coágulo na amostra9                                 |
| 1.1.1.7                                         | 6. Realizar hemograma10                                                            |
| 1.1.1.8                                         | 37. Imprimir resultado11                                                           |
| 1.1.1.9                                         | Registro do ocorrido                                                               |
| 1.1.1.10                                        | Evento de temporizador14                                                           |
| 1.1.1.11                                        | 4. Centrifugar tubos de amostras14                                                 |
| 1.1.1.12                                        | 5. Realizar inspeção visual14                                                      |
| 1.1.1.13                                        | 8. Cadastrar resultados das amostras15                                             |
| 1.1.1.14                                        | Assinar resultado do hemograma16                                                   |
| 1.1.1.15                                        | Triagem Clínica e Serviço Social17                                                 |
| 1.1.1.16                                        | ©Registro do ocorrido17                                                            |
| 1.1.1.17                                        | 🔤 3. Registrar não conformidade17                                                  |
| 1.1.1.18                                        | Recebimento de amostras18                                                          |
| 1.1.1.19                                        | ©Triagem Clínica e Serviço Social18                                                |
| 1.1.1.20                                        | 9. Realizar ajustes                                                                |

## Índice

# 1 TO BE - REALIZAÇÃO DE EXAME DE HEMOGRAMA

| emogi      | rama                                                                                                    |
|------------|----------------------------------------------------------------------------------------------------|
| Autor:     | Governo de Rondônia   Superintendência Estadual de Tecnologia da                                                                                                    |
| Versão:    | 1.0                                                                                                    |
| Descrição: | Esse processo tem escopo o redesenho do proceso de<br>Realização do Exame de Hernograma com a melhorias<br>idealizadas, desde o recebimento dos tubos de amostras<br>de sangue atá a disponibilização do resultado dos exame<br>de hernograma para o setor de Triagem Clínica, via<br>sintema SIHRO. |

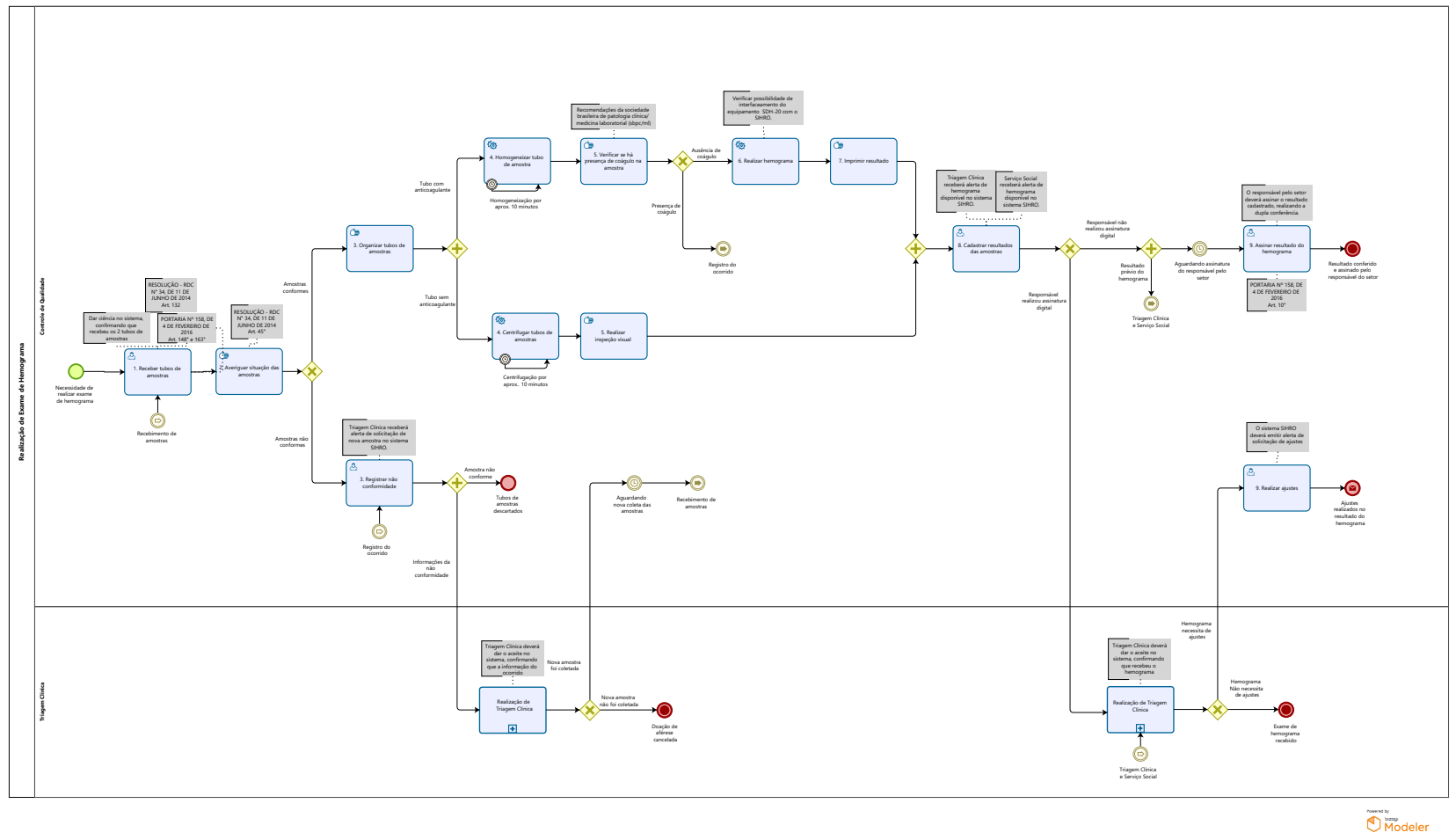

## Descrição

Esse processo tem escopo o redesenho do processo de Realização do Exame de Hemograma com a melhorias idealizadas, desde o recebimento dos tubos de amostras de sangue até a disponibilização do resultado dos exame de hemograma para o setor de Triagem Clínica, via sistema SIHRO.

## SUPERINTENDÊNCIA ESTADUAL DE TECNOLOGIA DA INFORMAÇÃO E COMUNICAÇÃO

Delner Freire Superintendente

Maico Moreira Diretor Técnico

Henrique Douglas Freire Coordenador de Gestão Estratégica

## ELABORAÇÃO

Luma Damon - Analista de Processos

Geciele Gonçalves - Analista de Processos

Thaís Roca - Analista de Processos

## COLABORAÇÃO

Antônio Marcos - Biomédico responsável pelo setor de Controle de Qualidade da FHEMERON Thiago Brasil - Téc. em Laboratório pelo setor de Controle de Qualidade da FHEMERON

## REVISORES

Ádila Pires - Dona do Produto Antônio Marcos - Dono do Processo Maria Luíza - Dona do Produto

## VERSIONAMENTO

| Versão | Data       | Responsável                                       | Ação                             |
|--------|------------|---------------------------------------------------|----------------------------------|
| 1.0    | 03/05/2022 | Ádila Pires;<br>Geciele Gonçalves;<br>Thaís Roca. | Modelagem do Processo de Negócio |
| 1.1    | 29/05/2023 | Thaís Roca                                        | Atualização de padrão textual    |

Versão:

1.0

## Autor:

Governo de Rondônia | Superintendência Estadual de Tecnologia da Informação e Comunicação

## 1.1REALIZAÇÃO DE EXAME DE HEMOGRAMA

- 1.1.1 ELEMENTOS DO PROCESSO
- 1.1.1.1 <sup>(C)</sup>Recebimento de amostras
- 1.1.1.2 🔤 1. Receber tubos de amostras

## Descrição

Onde: Sistema SIHRO

O que: Receber amostras

Quando: Após a disponibilização dos tubos de amostras de sangue pela coleta

Como:

Tarefa 1: Abrir o sistema SIHRO e verificar tubos de amostras de sangue disponíveis; Observação:

1- O sistema SIHRO deverá emitir alerta de amostras disponíveis para realizar exame de hemograma; Tarefa 2: Receber 2 tubos de amostras de sangue disponibilizados pela coleta; Observações:

1- Será disponibilizado 1 tubo (tampa com cor roxa) com anticoagulante e 1 tubo (tampa com cor amarela) sem anticoagulante para a realização do exame de hemograma.

2- Os tubos deverão conter o nome do doador, data da coleta, data de nascimento do doador, horário da coleta e enfermeiro responsável pela coleta e deverão estar preenchido devidamente com volume adequado (marcação mínima indicada no tubo).

Tarefa 3: Verificar a solicitação de hemograma no sistema;

Observações:

1- A solicitação de hemograma deverá conter a assinatura do Médico responsável pela solicitação do exame.

Tarefa 4: Dar aceite no sistema, confirmando o recebimento das amostras.

Por que essa atividade acontece?

Essa atividade acontece porque é necessário receber os 2 tubos de amostras e dar ciência no sistema SIHRO, confirmando o seu recebimento.

#### PORTARIA Nº 158, DE 4 DE FEVEREIRO DE 2016

Redefine o regulamento técnico de procedimentos hemoterápicos.

Art. 148. Serão incluídos no rótulo do tubo com amostra para os testes de triagem os seguintes dados:
I - nome ou sigla do serviço de hemoterapia coletor;
II - data da coleta; e
III - identificação numérica ou alfanumérica da amostra.
Art. 163. Será realizada a contagem de plaquetas em todos os candidatos à doação por plaquetaférese.

RESOLUÇÃO - RDC N° 34, DE 11 DE JUNHO DE 2014

Dispõe sobre as Boas Práticas no Ciclo do Sangue

Art. 132. Os tubos com as amostras devem ser rotulados no momento da coleta com o nome completo do receptor sem abreviaturas, o número de identificação ou localização no serviço, data da coleta e identificação da pessoa que realizou a coleta da amostra.

## 1.1.1.3 2. Averiguar situação das amostras

#### Descrição

Onde: Setor de Controle de Qualidade

O que: Averiguar situação das amostras

Quando: Após aceite no sistema

Como: Tarefa 1: Verificar se os tubos estão devidamente tampados;

Observação:

1- Os tubos de amostras tampados incorretamente serão considerados não conformes, pois há risco de contaminação.

Tarefa 2: Averiguar situação dos tubos de amostras, a fim de detectar alguma não conformidade (lipemia, hemólise e outros);

## 30/05/2023

Obsevações:

1- Os tubos de amostras não conforme, deverão ser descartados e posterior solicitação de novas amostras para o setor de Triagem Clínica.

2- Os tubos de amostras conforme serão organizados em seus respectivos equipamentos de análise.

Por que essa atividade acontece? Essa atividade acontece porque é necessário analisar os tubos de amostras de sangue, para saber se estão em conformidades.

RESOLUÇÃO - RDC Nº 34, DE 11 DE JUNHO DE 2014

Dispõe sobre as Boas Práticas no Ciclo do Sangue.

Art. 45. A coleta de hemocomponentes por aférese deve cumprir as mesmas exigências para a coleta de sangue total, sendo que as coletas de granulócitos, linfócitos e células progenitoras hematopoiéticas por aférese devem ser precedidas de uma avaliação médica.

§ 4º Os doadores de aférese devem ser submetidos aos mesmos testes de qualificação do doador de sangue total, além dos testes específicos para cada tipo de hemocomponente coletado.

## 1.1.1.4 📴 3. Organizar tubos de amostras

## Descrição

Onde: Setor de Controle de Qualidade

O que: Organizar tubos de amostras

Quando:

Como: Tarefa 1: Separar as amostras em seus respectivos equipamentos.

Observações:

1- O tubo com amostra que contém anticoagulante deverá ser disposto no homogeneizador e o tubo com amostra sem anticoagulante deverá ser disposto na centrífuga de amostras.

Por que essa atividade acontece?

Essa atividade acontece porque é necessário separar os tubos de amostras em seus respectivos equipamentos para posterior análise.

## 30/05/2023

## 1.1.1.5 🗐 4. Homogeneizar tubo de amostra

## Descrição

Onde: Homogeneizador

O que: Homogeneizar tubo de amostra com anticoagulante

Quando:

Como:

Tarefa 1: Dispor o tubo de amostra no equipamento homogeneizador de amostras;Tarefa 2: Ligar o equipamento para dar início a homogeneização da amostra.Tarefa 3: Aguardar 10 minutos;Tarefa 4: Pressionar stop no equipamento para retirar a amostra homogeneizada.

## Por que essa atividade acontece?

Essa atividade acontece porque é necessário dispor a amostra no equipamento para que haja a homogeneização entre o sangue e o anticoagulante para posterior verificação de presença de coágulo e realização do exame de hemograma.

## Implementação

Serviço Web

## 1.1.1.6 📴 5. Verificar se há presença de coágulo na amostra

## Descrição

Onde: Setor de Controle de Qualidade

O que: Verificar se há presença de coágulo na amostra homogeneizada

Quando: Após homogeneização das amostras

Como:

Tarefa 1: Verificar visualmente na amostra homogeneizada se há presença de coágulo;

Observação:

1- As amostras em que há presença de coágulo afeta a contagem de leucócitos, eritrócitos e plaquetas e interfere no aparelho de realização do hemograma (pode causar entupimentos). Por isso, é necessário solicitar uma nova amostra ao setor de Triagem Clínica.

Por que essa atividade acontece?

Essa atividade acontece porque é necessário verificar se há presença de coágulo na amostra homogeneizada, pois no caso de presença, não há possibilidade de realizar o exame de hemograma, necessitando de nova amostragem.

As instruções descritas nesta atividade foram retiradas do livro de Recomendações da sociedade brasileira de patologia clínica/ medicina laboratorial (sbpc/ml), disponível em http://www.sbpc.org.br/upload/conteúdo/livro\_coleta\_biologica2013.pdf .

## 1.1.1.7 🐵 6. Realizar hemograma

#### Descrição

Onde: Analisador Hematológico SDH- 20 (equipamento)

O que: Realizar exame de hemograma

Quando:

Como:

Tarefa 1: Configurar o equipamento SDH-20 para realizar o exame de hemograma; Tarefa 2: Registrar no equipamento o nome do doador; Tarefa 3: Dispor o tubo no equipamento para realizar pipetagem da amostra;

Observação:

1- O equipamento possui um sistema de pipetagem que aspira a amostra de sangue colhida para a realização do exame de hemograma.

Tarefa 4: Aguardar finalização do exame.

Por que essa atividade acontece?

Essa atividade acontece porque é necessário dispor no equipamento analisador hematológico SDH-20 a amostra homogeneizada, para a realização do exame de hemograma do doador.

Ponto de atenção: Verificar possibilidade de interfaceamento do equipamento Analisador Hematológico com o sistema SIHRO.

Nome do equipamento: Analisador Hematológico SDH-20 – Labtest

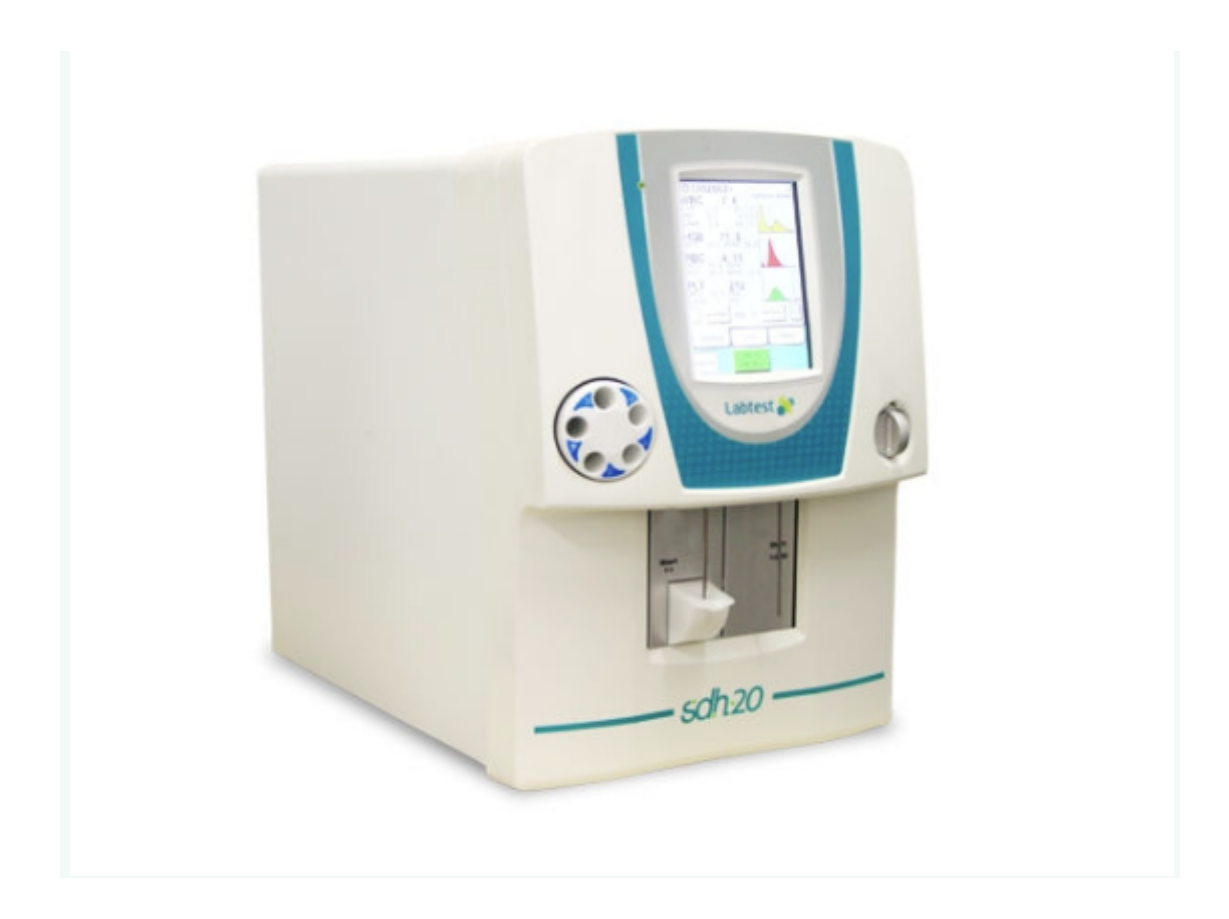

## Implementação

Serviço Web

1.1.1.8 📴 7. Imprimir resultado

## Descrição

Onde: No equipamento Analisador Hematológico SDH-20

O que: Imprimir resultado de exame de hemograma

Quando: Após finalização da análise da amostra no equipamento

Como:

Tarefa 1: Selecionar no equipamento o nome do doador correspondente a amostra analisada;

Tarefa 2: Escolher a opção "imprimir resultado" no equipamento;

Obs.:

1- Será impresso o resultado do exame de hemograma conforme imagem anexada.

2- O resultado do hemograma deverá ser anexado no sistema SIHRO, em formato png, pdf, docx .

Porque esta atividade acontece?

Essa atividade acontece porque é necessário imprimir o resultado do exame de hemograma para posterior registro das informações no sistema SIHRO.

Modelo do exame de hemograma

ID SEQ 04/10/2021 DATA= 08:18:45 HORA= 5.44 10 12/ RBC = 93.0 MCV fl = RDW%= 14.9 RDWa= 56.5 50.6 HCT = PLT 2884 10 9/1 MPV 9.8 fl PDW = 9.8 fl PCT 0.28 % LPCR= 26.3 % WBC 5.4 10, 9/1 HGB 16.1 g/d] MCH 29.7 pg MCHC= 31.9 g/d] LYM -2.0 10 9/1 GRAN= 3.0 10 9/1 MID 0.4 10 9/1 LYM%= 37.6 % GRA%= 56.5 % MID%= 5.9 %

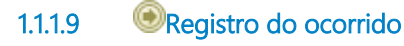

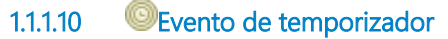

## Descrição

Aguardando aprox. 10 minutos

## Ciclo

R1/PT10M

## 1.1.1.11 🗐 4. Centrifugar tubos de amostras

## Descrição

Onde: Centrífuga de amostras

O que: Centrifugar tubos de amostras

Quando:

Como:

Tarefa 1: Organizar o tubo no equipamento de centrifugação de amostras;

Tarefa 2: Configurar centrífuga para iniciar centrifugação;

Tarefa 3: Aguardar aproximadamente 10 minutos para a finalização do procedimento;

Tarefa 4: Retirar a amostra do equipamento;

Por que essa atividade acontece?

Essa atividade acontece porque é necessário realizar a centrifugação do tubo de amostra de sangue para posteriormente inspeção visual.

## Implementação

Serviço Web

1.1.1.12 🔄 5. Realizar inspeção visual

Descrição

## Onde: Controle de Qualidade

O que: Realizar inspeção visual

Quando: Após centrifugação da amostra

Como:

Tarefa 1: Verificar na amostra se há presença de lipemia;

-Ausente

-Aceitável

-Não aceitável

Observação:

1- O resultado da inspeção visual deverá ser registrado no sistema SIHRO (atividade no fluxo 8. Cadastrar resultados das amostras).

Porque esta atividade acontece?

Essa atividade acontece porque é necessário verificar se na amostra há presença de lipemia e se a mesma enquadra-se no critério de aceitação para análise visual, estabelecido pelo serviço de Hemoterapia da Fhemeron.

## 1.1.1.13 🙆 8. Cadastrar resultados das amostras

## Descrição

Onde: Sistema SIHRO

O que: Cadastrar os resultados obtidos na inspeção visual e exame de hemograma das amostras

Quando:

Como:

Tarefa 1: Abrir solicitação de exame de hemograma no sistema;

Tarefa 2: Preencher o campo "quantidade de plaquetas";

Tarefa 3: Selecionar no sistema se a amostra apresentou lipemia na inspeção visual (Atividade no fluxo

5. Realizar inspeção visual);

-Ausente

-Aceitável

-Não aceitável

Tarefa 4: Selecionar a opção escolher arquivo para anexar o exame de hemograma;

Tarefa 5: Realizar assinatura digital;

Observações;:

1-O resultado do exame de hemograma deverá conter a assinatura digital do responsável (formação de nível superior), pois só poderá se assinado por profissionais especialistas na área do exame.

2- Caso o responsável pelo setor não esteja disponível para realizar a assinatura digital, o resultado do hemograma será disponibilizado como "prévia do hemograma", e ficará como pendência de assinatura.

Tarefa 6: Apertar Ok para salvar as informações. Observações:

1- Ao salvar as informações, serão disponibilizadas as informações registradas para o setor de Triagem Clínica.

2- A Triagem Clínica receberá alerta de hemograma disponível no sistema SIHRO e deverá dar o aceite, confirmando que recebeu o exame de hemograma.

3 - O Serviço Social receberá alerta de hemograma disponível no sistema SIHRO e deverá dar o aceite, confirmando que recebeu o exame de hemograma.

Porque esta atividade acontece?

Essa atividade acontece porque é necessário cadastrar os resultados obtidos na análise da amostra para posterior disponibilização via sistema SIHRO ao setor de Triagem Clínica.

## 1.1.1.14 🔤 9. Assinar resultado do hemograma

#### Descrição

Onde: Sistema SIHRO

O que: Assinar resultado do hemograma

Quando:

Como:

Tarefa 1: Abrir no sistema os hemogramas pendentes de assinatura do responsável pelo setor de Controle de Qualidade;

Observação:

1- O sistema SIHRO deverá emitir alerta de solicitações pendentes de assinatura; Tarefa 2: Verificar os resultados dos hemogramas cadastrados;

Observações:

 1- O responsável deverá conferir os resultados cadastrados dos hemogramas a fim de evitar possíveis erros durante o cadastro das informações (atividade no fluxo 8. Cadastrar resultados das amostras);
 2- Caso haja alguma inconsistência entre as informações, o responsável deverá preencher o campo de observações disponível no sistema SIHRO. Após salvar as informações, a Triagem Clínica receberá alerta, notificando sobre o ocorrido.

Tarefa 5: Realizar assinatura digital;

Observação:

1-O resultado do exame de hemograma deverá conter a assinatura digital responsável (formação de nível superior), pois só poderá se assinado por profissionais especialistas na aréa do exame. Tarefa 6: Apertar Ok para salvar as informações. Observação:

1- Ao salvar as informações, o resultado do hemograma deverá constar com o status de assinado pelo responsável do setor.

Porque esta atividade acontece?

Essa atividade acontece porque é necessário que o responsável pelo Controle de Qualidade verifique os resultados dos hemogramas registrados e a posterior assinatura digital, com o objetivo de minimizar erros e maximizar a segurança dos exames realizados.

PORTARIA Nº 158, DE 4 DE FEVEREIRO DE 2016

Redefine o regulamento técnico de procedimentos hemoterápicos

Art. 10. Nos serviços de hemoterapia de maior complexidade, como o Hemocentro Coordenador, a responsabilidade administrativa será de profissional qualificado. Parágrafo único. O profissional qualificado de que trata o "caput" possuirá, preferencialmente, formação de nível superior em qualquer área de conhecimento e com experiência em administração ou gestão de serviços de saúde.

1.1.1.15 OTriagem Clínica e Serviço Social

- 1.1.1.16 <sup>©</sup>Registro do ocorrido
- 1.1.1.17 🔤 3. Registrar não conformidade

#### Descrição

Onde: Sistema SIHRO

O que: Registrar não conformidade

Quando: Após averiguar não conformidade das amostras recebidas

Como

Tarefa 1: Selecionar no sistema a opção "amostra não conforme"; Tarefa 2: Descrever no sistema o motivo da não conformidade;

Observação:

1- O sistema SIHRO deverá manter o histórico das amostras não conforme. Tarefa 3: Apertar Ok para salvar as informações.

Observações:

1- Ao apertar Ok, serão disponibilizadas as informações registradas da não conformidade para o setor de Triagem Clínica;

2- A Triagem Clínica receberá alerta de notificação no sistema SIHRO e deverá dar o aceite,

## 30/05/2023

confirmando que recebeu as informações.

Por que essa atividade acontece?

Essa atividade acontece porque é necessário registrar amostra não conforme para posterior repasse das informações ao setor de Triagem Clínica via sistema SIHRO.

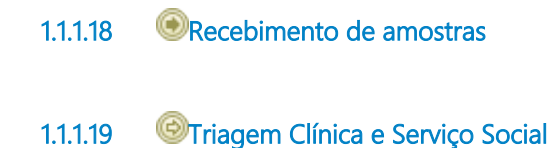

1.1.1.20 🔤 9. Realizar ajustes

#### Descrição

Onde: Sistema SIHRO

O que: Realizar ajustes no exame de hemograma

Quando: Após notificação recebida para realização de ajustes

Como:

Tarefa 1: Abrir notificação no sistema;
Tarefa 2: Averiguar motivo do ajuste;
Observação:
1- O setor de Triagem Clínica deverá informar o motivo da solicitação de ajustes no exame de Hemograma.
Tarefa 3: Realizar ajustes, se necessário.
Tarefa 4: Apertar Ok para salvar as informações.
Observações:
1- Ao salvar as informações, serão disponibilizadas as informações registradas para o setor de Triagem Clínica.

Porque esta atividade acontece?

Essa atividade acontece porque é necessário receber a solicitação de ajustes no exame de hemograma, quando houver necessidade de ajustes .